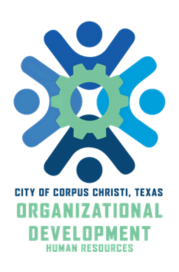

## MANAGER GUIDE

### **INFOR PERFORMANCE APPRAISALS**

## **Step-by-Step Guide**

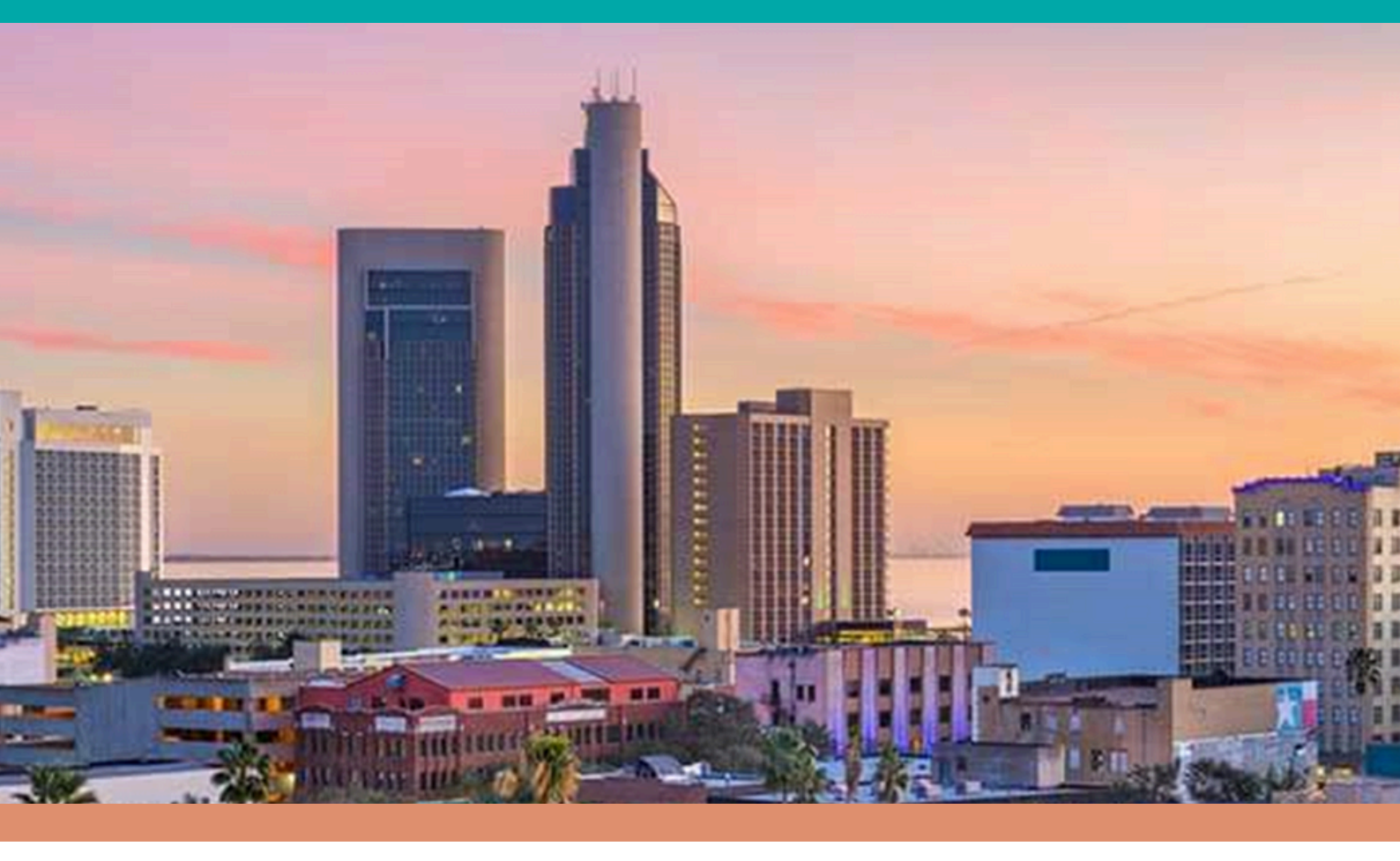

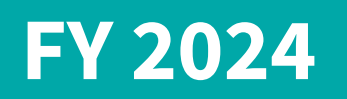

learningcc.org
 performancereviews@cctexas.com
 361 - 826 - 3300

### SECTION 1 PERFORMANCE APPRAISAL PROCESS OVERVIEW

Looking for timelines, information on our rating scale, or eligibility? Start here.

### SECTION 2 WORKFLOW

Check out this section for a flow chart and definitions of commonly held roles during the performance appraisal process.

### SECTION 3 INFOR NAVIGATION GUIDE

Check out this section to view step-by-step instructions on creating a performance appraisal and submitting it to your Upline Manager.

### SECTION 5 UPLINE APPROVAL GUIDE

Do you manage other managers? You'll likely need to approve performance appraisals submitted by them. Get step-by-step instructions on how to approve here.

### **APPENDIX 1** EXTRA HELP NAVIGATING THE INFOR LAYOUT

Want to learn more about various buttons and how to view the performance appraisal in it's final form? View the appendix.

FY 2024 Performance Review Overview

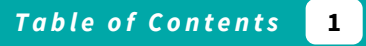

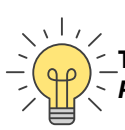

TIP: NOT SURE WHEN A SECTION ENDS? EACH SECTION BEGINS WITH PAGE 1 AND HAS A UNIQUE TITLE LISTED ON THE BOTTOM HEADER.

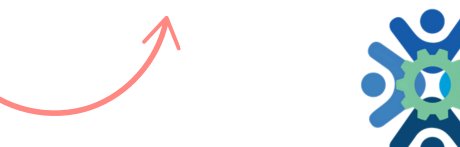

### **TIMELINE & KEY DATES**

### **SEPTEMBER 27TH - OCTOBER 9TH**

200 & 300 level employees may complete a voluntary self -assessment form. These forms are turned in **directly** to the **<u>supervisor</u>** and are due no later than **October 9th.** 

### **OCTOBER 7TH**

Departments will begin working on Evaluation Spreadsheets (sent to Directors). Supervisors may begin creating draft evaluations in Infor. Do not submit for upline approval until ELT has reviewed and finalized **(Late Nov/Early Dec)**.

### **NOVEMBER 1ST**

Department Evaluation Spreadsheets with proposed rating for each employee are due to Human Resources. Must be submitted by Director or designee.

### **DECEMBER 2ND**

Performance Evaluation sheets are returned to departments with edits. After clearance from Director, the supervisors may begin meeting with Employees and submitting reviews for upline approval in Infor.

### **DECEMBER 16TH**

All performance conversations should have been held with employees.

### JAN 1, 2025

Merit Raises will take effect. (HR will do Form 12s this year). First paycheck with merit raises will be Jan 17th.

### JAN 17, 2025

Deadline to have all employee acknowledge performance evaluations in Infor system.

FY 2024 Performance Review Overview

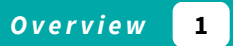

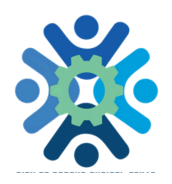

### **ELIGIBILITY**

- ALL FULL-TIME & PART TIME CIVILIAN EMPLOYEES
- HIRED ON OR BEFORE 03/31/2024
- FORM MUST BE COMPLETED BY CURRENT, IMMEDIATE SUPERVISOR

### **RATING SCALE**

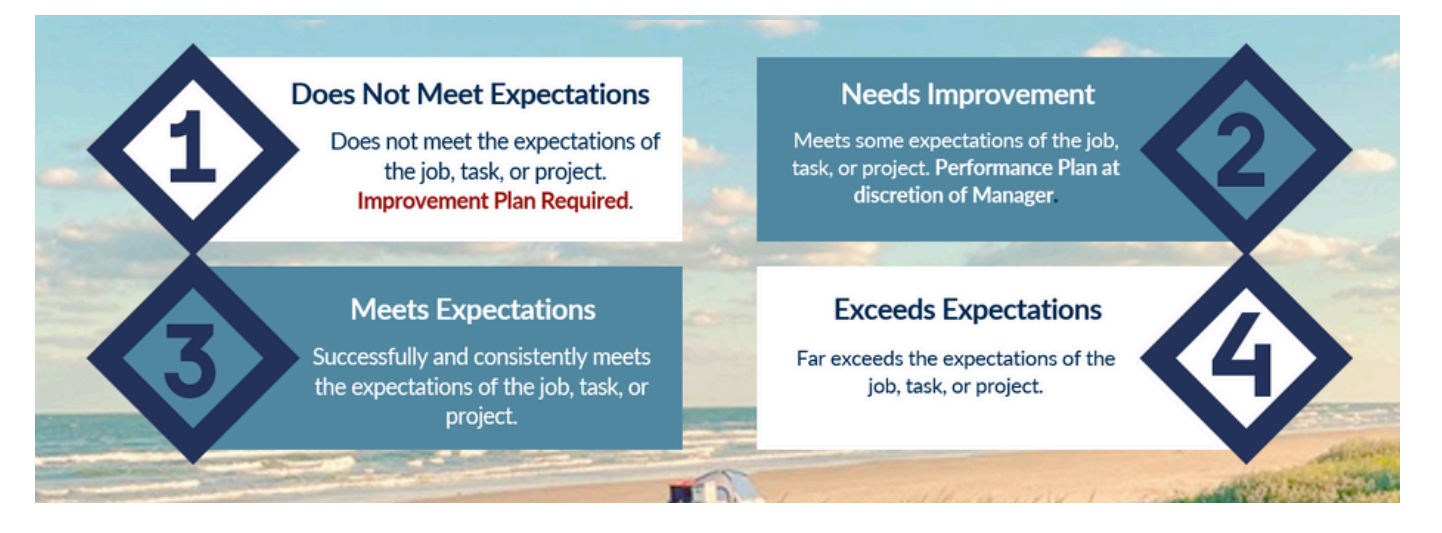

### **PIPS (PERFORMANCE IMPROVEMENT PLANS)**

GIVEN WHEN THE **OVERALL** RATING IS A 1.

AT SUPERVISOR DISCRETION FOR OVERALL RATING OF 2

SUPERVISORS MUST COORDINATE WITH EMPLOYEE RELATIONS

FORM MUST BE SEPARATE DOCUMENT FROM APPRAISAL
 IMPROVEMENT PLANS SHOULD NOT BE WRITTEN WITHIN THE APPRAISAL DOCUMENTS.

**ORGANIZATIONAL DEVELOPMENT** CAN ASSIST WITH ASSIGNING/RECOMMENDING TRAININGS, IF NEEDED.

## WORKFLOW

#### Questions? Email performancereviews@cctexas.com

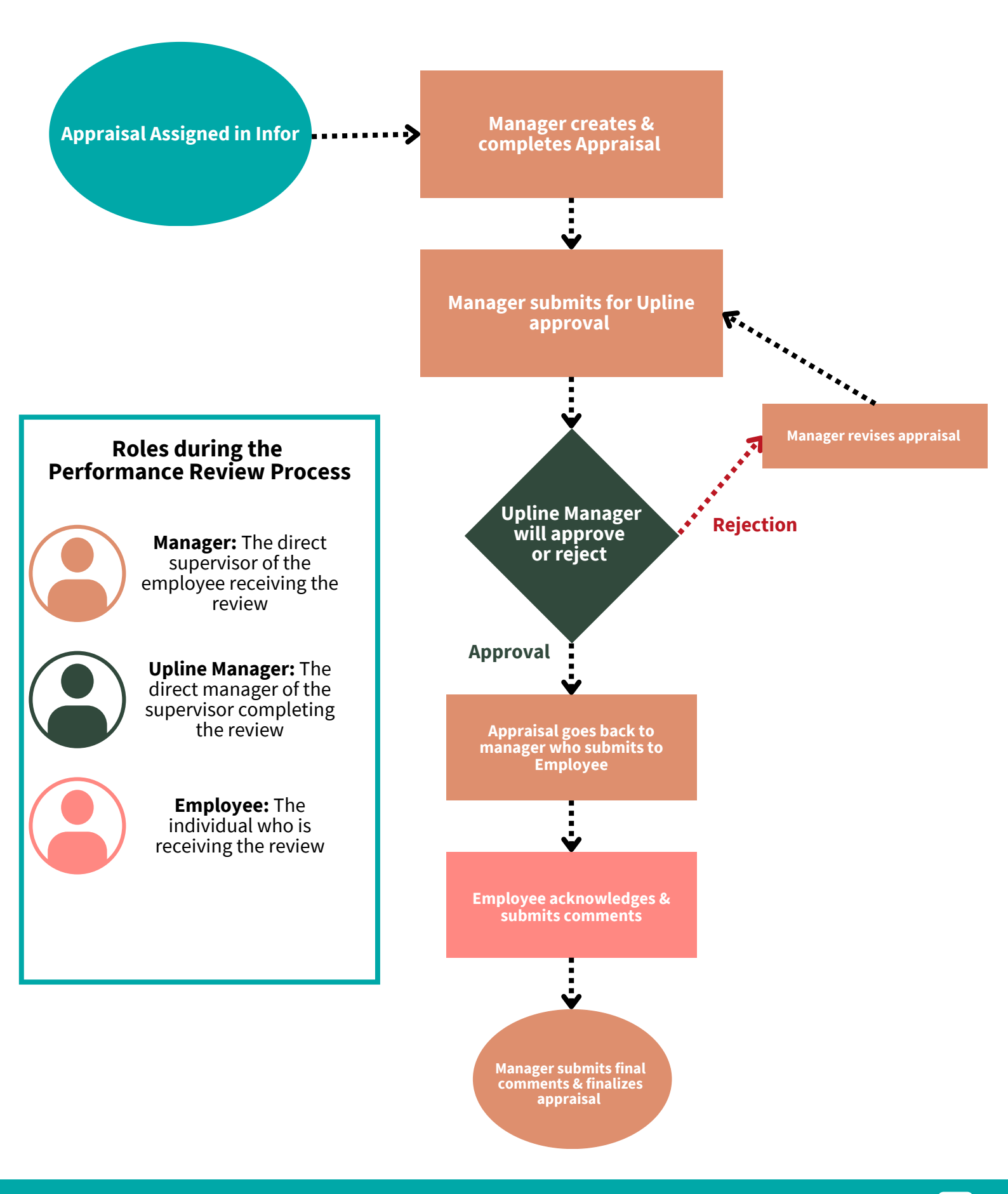

## **INFOR NAVIGATION GUIDE**

FY 2024

### **FIRST STEP: LOGIN INTO INFOR**

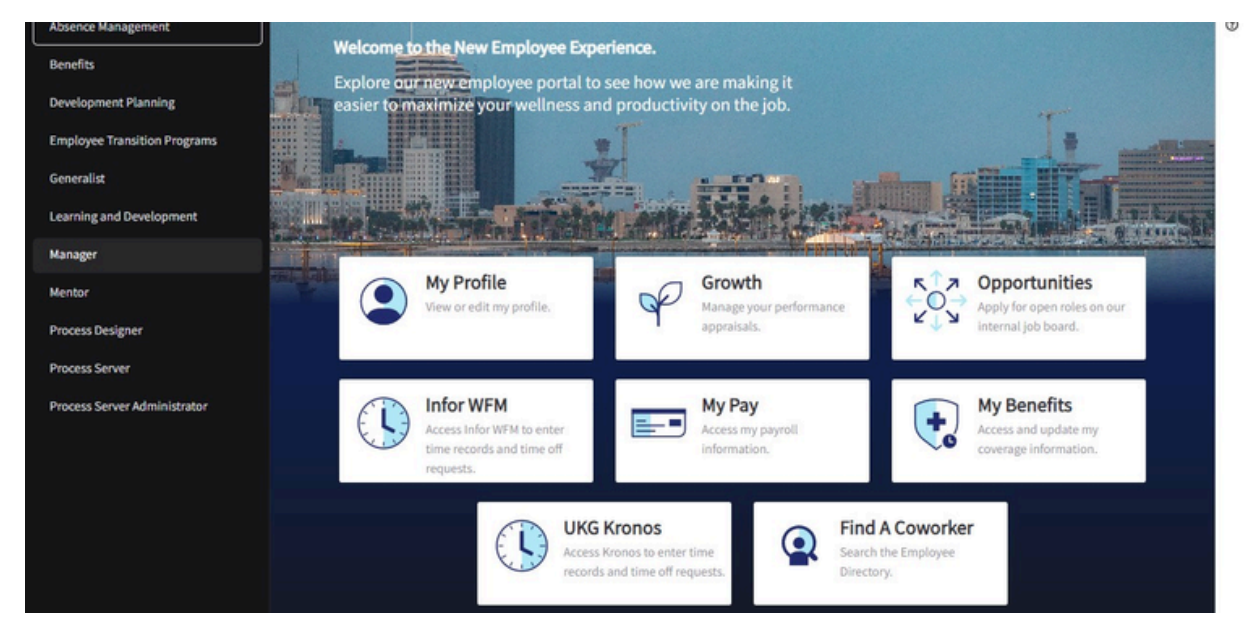

**Diagram 1 : Infor Landing Page** 

### **CLICK ON "EMPLOYEE"**

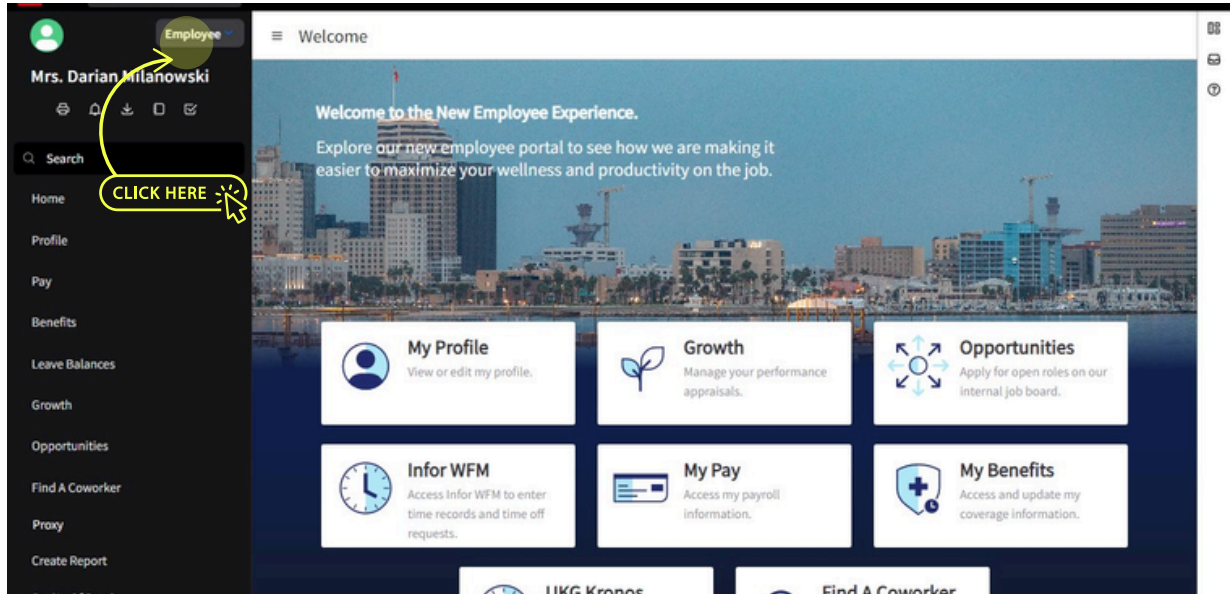

Diagram 2 : Left Hand Bar Dropdown

Infor User Guide - FY 2024

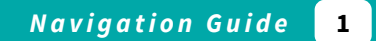

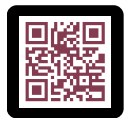

SCAN CODE FOR MORE INFORMATION AND TO WATCH AN INSTRUCTIONAL VIDEO

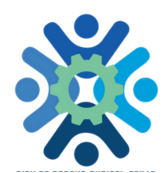

### ON YOUR DROPDOWN MENU, CLICK ON "MANAGER"

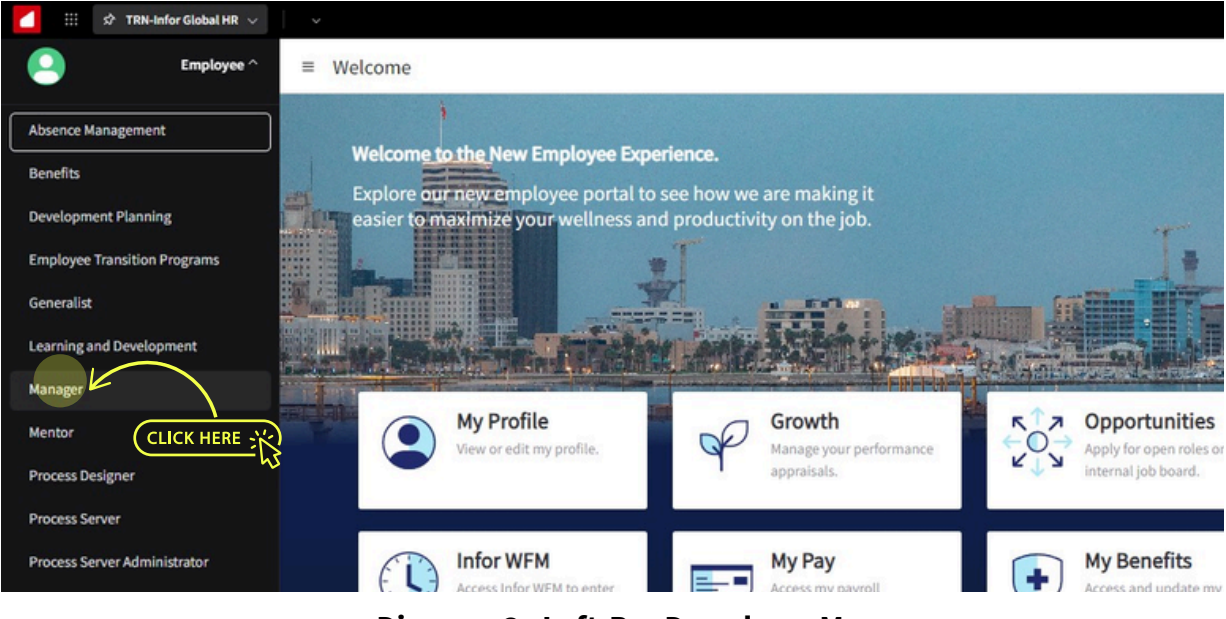

Diagram 3 : Left-Bar Dropdown Menu

### **CLICK ON "REVIEW PERFORMANCE"**

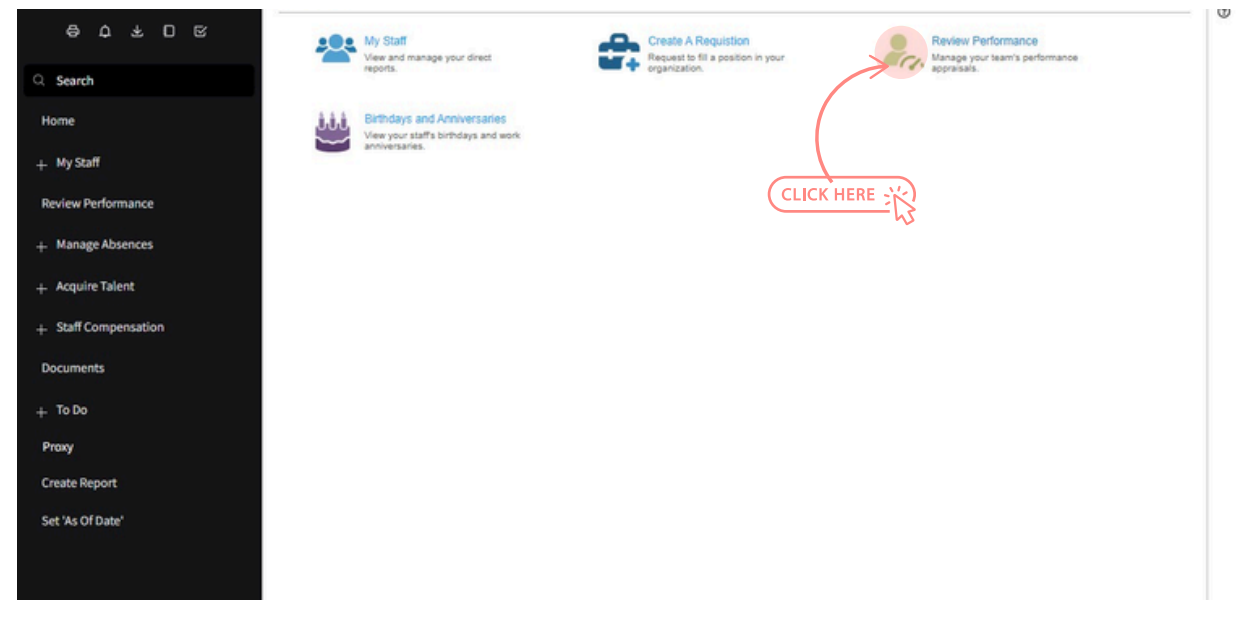

**Diagram 4 : Manager Space** 

# II NO REVIEWS? CLICK REFRESH GO SEE REVIEWS? SKIP TO NEXT STEP

| - | All Assigned To Me | My Staff  | Reassigned | By Status  | Completed | Rating Distribution |            | CLICK HE        | RE X      | Γ     |
|---|--------------------|-----------|------------|------------|-----------|---------------------|------------|-----------------|-----------|-------|
|   | Last Name          |           |            | First Name |           |                     | Employment | tID             |           |       |
|   | Appraisal          |           |            | (A) *      |           |                     | Due Date   | ΞQ              |           |       |
|   | [A] ¥              | Ξq        |            |            |           |                     | =*         | 8               |           |       |
|   |                    |           |            |            |           |                     |            |                 | Clear     | Sear  |
|   | Name 🗘             | Appraisal | Due Date   |            | Status    | Next Step           | Manager    | Appraisal Owner | Estimated | 96 Co |

**Diagram 5 : Performance Dashboard** 

## **DOUBLE-CLICK ON THE EMPLOYEE**

| 8 ¢ 7 O &                                                                                                    |                                   |                                  |            |                           |                       | Ø Start Appraisal                       | D Consolid    | lated Apprais | sal             |
|----------------------------------------------------------------------------------------------------|-----------------------------------|----------------------------------|------------|---------------------------|-----------------------|-----------------------------------------|---------------|---------------|-----------------|
| earch                                                                                                    | Last Name                         |                                  | First Name |                           |                       | Employment ID                           |               |               |                 |
|                                                                                                    | (A) *                             |                                  | (a) *      |                           |                       | = *                                     | 50            |               |                 |
| ne                                                                                                    | Appraisal                         |                                  | Status     |                           |                       | Due Date                                |               |               |                 |
| lu Staff                                                                                                    | [A] =                             | Eq.                              |            | *                         |                       | = *                                     | 8             |               |                 |
| y 3000                                                                                                    |                                   |                                  |            |                           |                       |                                         |               | Clear         | Search          |
| iew Performance                                                                                              | Name ‡                            | Appraisal                        | Due        | Draft Next                | Manager               | Appraisal Owner                         | Estimated % C | omplete       |                 |
|                                                                                                    |                                   |                                  |            |                           |                       |                                         |               |               |                 |
| fanage Absences<br>.cquire Talent                                                                            | Moller, Kimberly D.               | 100-Level Performance Appraisal  | © 9/30 (   | Draft                     | Milanowski, Darian R. | Milanowski, Darian R.                   |               | 0%            |                 |
| tanage Absences<br>cquire Talent<br>taff Compensation                                                        | Moller, Kimberly D.               | CLICK HER                        | 0 9/30 (   | Draft                     | Milanowski, Darian R. | Milanowski, Darian R.                   |               | 0 %           | 5 *             |
| tanage Absences<br>cquire Talent<br>taff Compensation<br>uments                                              | Appraisal Status<br>Document Type | CLICK HER<br>Appraisal Owner App | 9/30       | Draft<br>IC 4 54          | Milanowski, Darian R. | Milanowski, Darian R.<br>atus Next Step |               | 0 %           | 5 ×             |
| tanage Absences<br>cquire Talent<br>taff Compensation<br>uments<br>o Do                                      | Moller, Kimberly D.               | CLICK HER<br>Appraisal Owner Ap  | 9/30       | Draft<br>K 4 P<br>Manager | Milanowski, Darian R. | Milanowski, Darian R.                   |               | 0 %           | 5 ×             |
| tanage Absences<br>cquire Talent<br>taff Compensation<br>uments<br>o Do                                      | Moller, Kimberly D.               | CLICK HER<br>Appraisal Owner Ap  | 9/30       | Dont                      | Milanowski, Darlan R. | Milanowski, Darian R.                   |               | 0 %           | 5 ¥<br>Complete |
| tanage Absences<br>cquire Talent<br>taff Compensation<br>urments<br>to Do<br>RY<br>ste Report                | Appraisal Statu:<br>Document Type | Appraisal Owner Ap               | 9/30       | Manager                   | Milanowski, Darlan R. | Hilanowski, Darian R.                   |               | 0 %           | 5 ¥<br>Complete |
| tanage Absences<br>cquire Talent<br>taff Compensation<br>uments<br>io Do<br>RY<br>ate Report<br>'As Of Date' | Appraisal Statu:<br>Document Type | CLICK HER<br>Appraisal Owner Ap  | 9/30       | Nanager                   | Milanowski, Darlan R. | Milanowski, Darian R.                   |               | 0 %           | 5 ¥             |

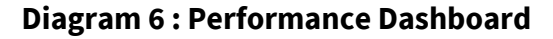

### CLICK "START APPRAISAL"

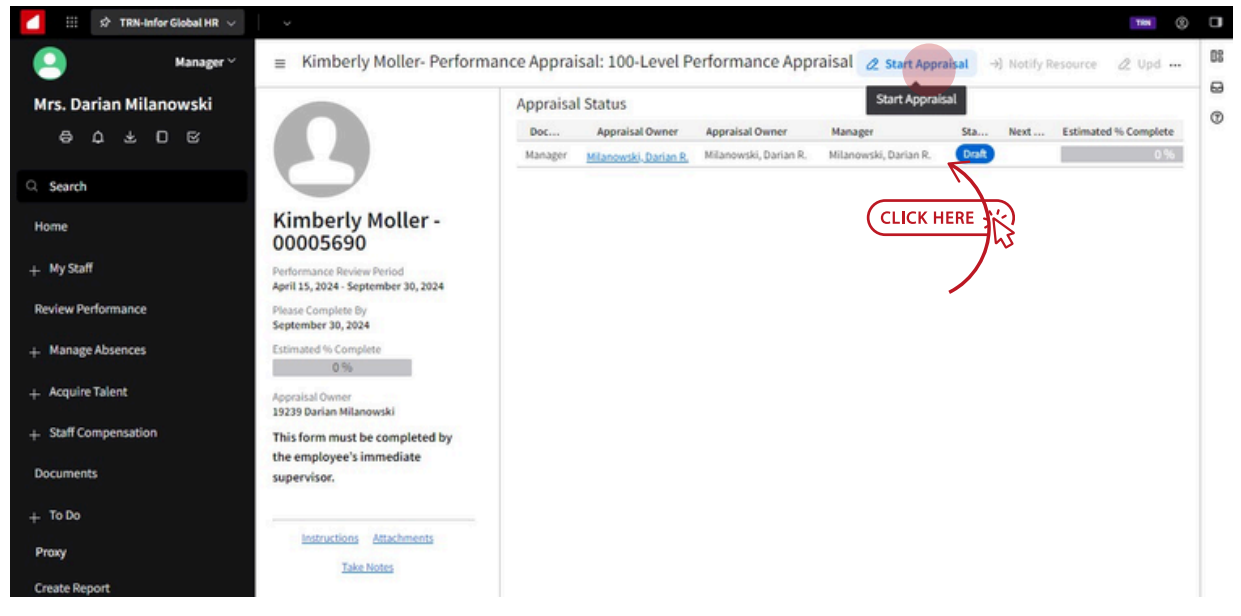

**Diagram 7: Employee Performance Start Screen** 

### SELECT THE RATING FOR EACH CRITERIA. ALL CRITERIA MUST HAVE A RATING TO SUBMIT.

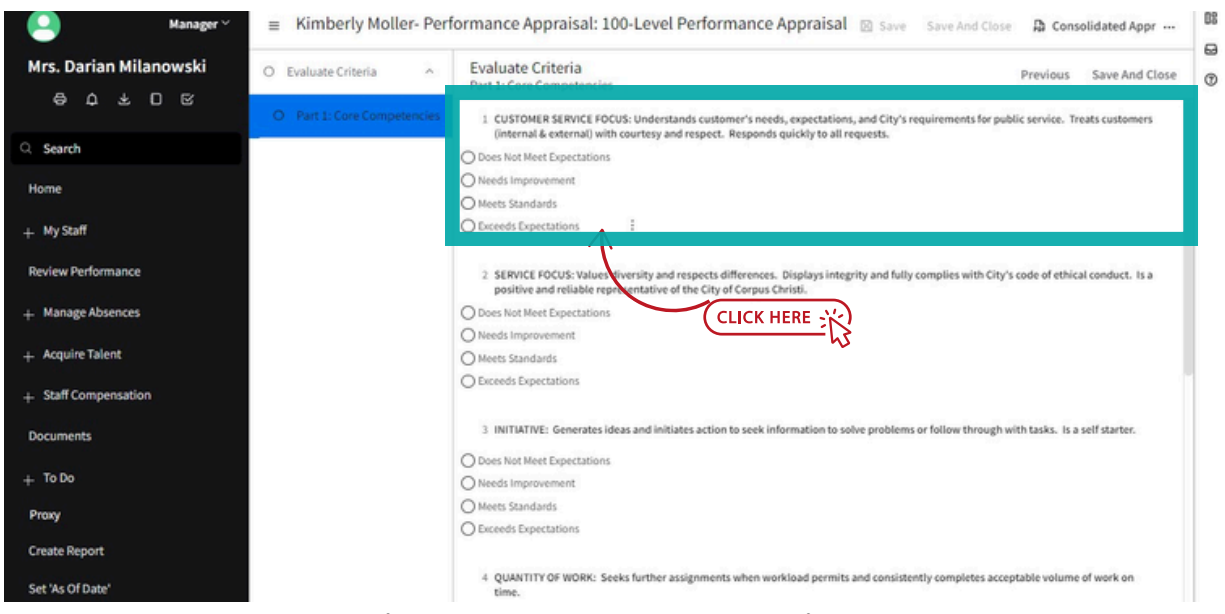

Diagram 8 : Performance Appraisals

## **INFOR NAVIGATION GUIDE**

### AT THE BOTTOM - CLICK IN THE TEXTBOX FOR "OVERALL SECTION COMMENTS". <u>SECTION COMMENTS ARE MANDATORY</u>; HOWEVER; YOU MAY ELECT TO KEEP SECTION COMMENTS BRIEF.

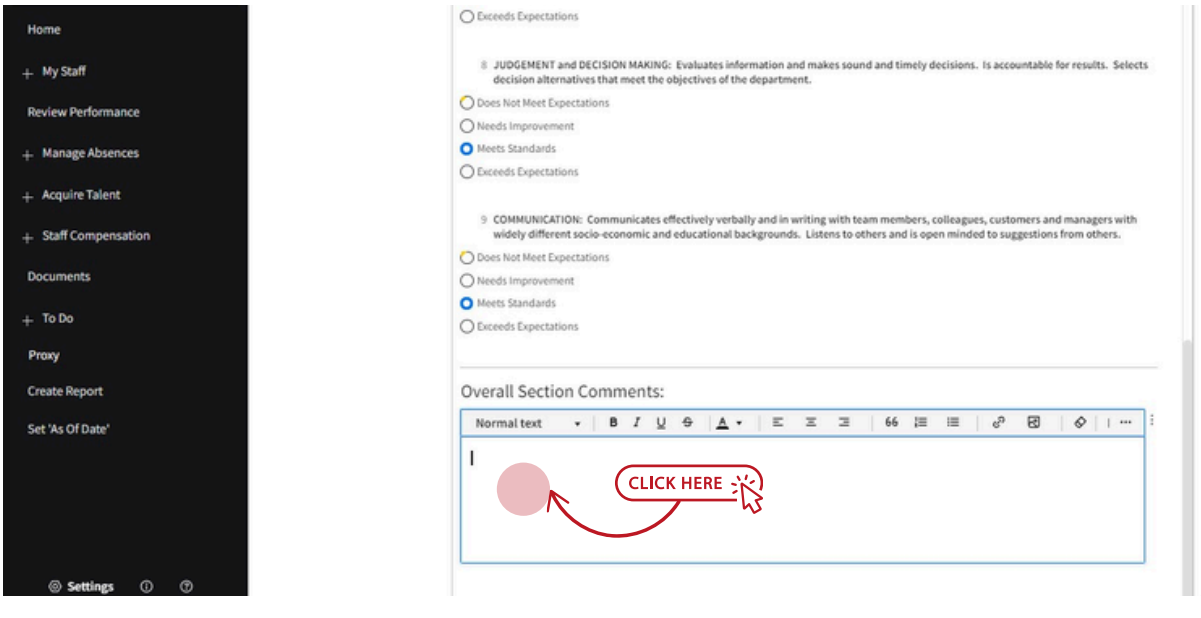

**Diagram 9: Overall Section Comments** 

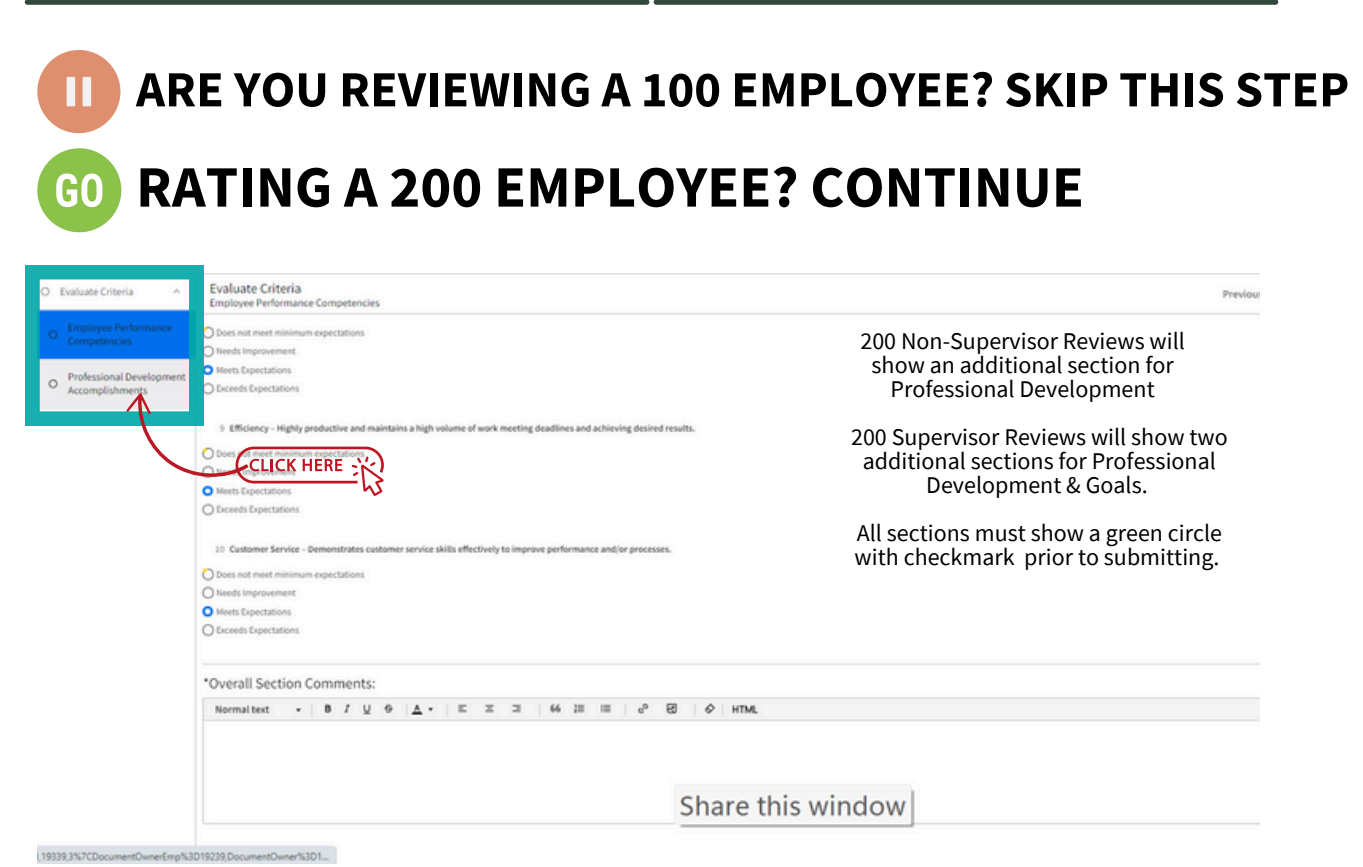

**Diagram 10: Section Box** 

### WHEN YOU ARE DONE, CLICK SAVE AND CLOSE.

| valuate Criteria 🔷 🗠                 | Evaluate Criteria<br>Professional Development Accomplishments |                      |
|--------------------------------------|---------------------------------------------------------------|----------------------|
| Employee Performance<br>Competencies | 1 Achievement 1                                               |                      |
| Professional Development             | Normaltext - B I U ⊕ A - E Ξ Ξ 66 Ε Ξ d d HTML                |                      |
|                                      | This is required.                                             | WHEN YOU ARE         |
|                                      |                                                               | DONE YOU CAN         |
|                                      |                                                               | <b>CLICK SAVE OR</b> |
|                                      |                                                               | SAVE AND CLOSE       |
|                                      | 2 Achievement 2                                               |                      |
|                                      | Normaltext - B I U ⊕ A - Ξ Ξ 66 Ε Ξ c <sup>9</sup> Ø Ø HTML   |                      |
|                                      | this is required                                              |                      |

**Diagram 11: Saving Performance Reviews** 

### **CLICK ON SUBMIT TO ENTER PRE-UPLINE APPROVAL**

**STATUS** This will not submit to your upline manager, you can still edit if needed

| 🖉 Continue Appraisal | ≪ Submit    | →) Notify Resourc | e 🖉 Update Overall Ratir |
|----------------------|-------------|-------------------|--------------------------|
|                      |             |                   |                          |
|                      | Status      | Next Step         | Estimated % Complete     |
| arian R.             | In Progress |                   |                          |

Verify the estimated completion is at 100%. If not, click continue appraisal and ensure all sections are completely filled out. When you're ready, click submit.

#### **Diagram 12: Submission Screen**

### **STOP** DO NOT SUBMIT TO UPLINE MANAGER UNTIL YOUR DEPARTMENT RECEIVES ELT APPROVAL.

### **CLICK SUBMIT TO UPLINE MANAGER**

| e Review              | S Revert To In Progress | →) Notify Resource | 2 Update Overall Ra | sting Submit To Upline    | Manager |
|-----------------------|-------------------------|--------------------|---------------------|---------------------------|---------|
| Appraisal Owner       | Manager                 | Sta                | us Next 5           | Step Estimated % Complete | te      |
| Milanowski, Darian R. | Milanowski, Darian R.   | Ready Fo           | Review              |                           | 10      |

THE STATUS SHOULD CHANGE TO "READY FOR REVIEW"

**Diagram 13: Upline Manager** 

### WHEN SUCCESSFULLY SUBMITTED, THE STATUS WILL TURN ORANGE. NOW YOU WILL WAIT FOR UPLINE APPROVAL.

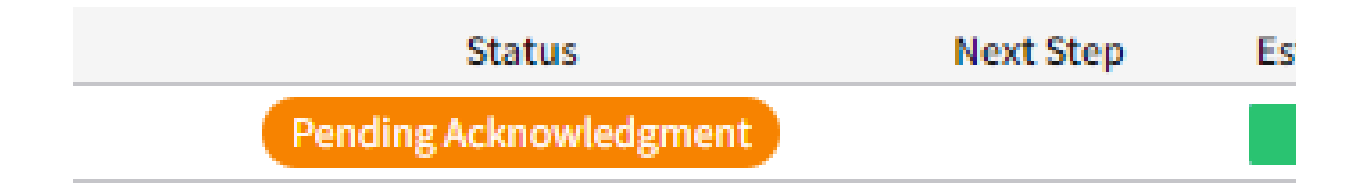

Diagram 14: Upline Approval Success

## **UPLINE APPROVAL GUIDE**

## **FIRST STEP: LOGIN INTO INFOR**

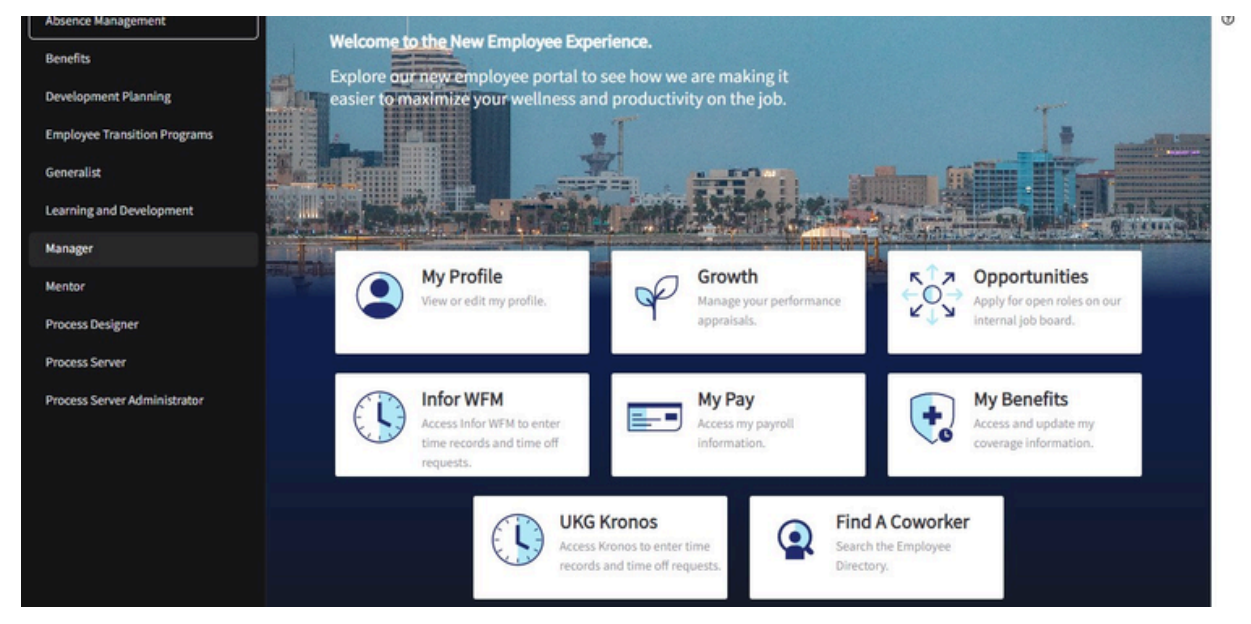

**Diagram 1 : Infor Landing Page** 

### **CLICK ON "EMPLOYEE"**

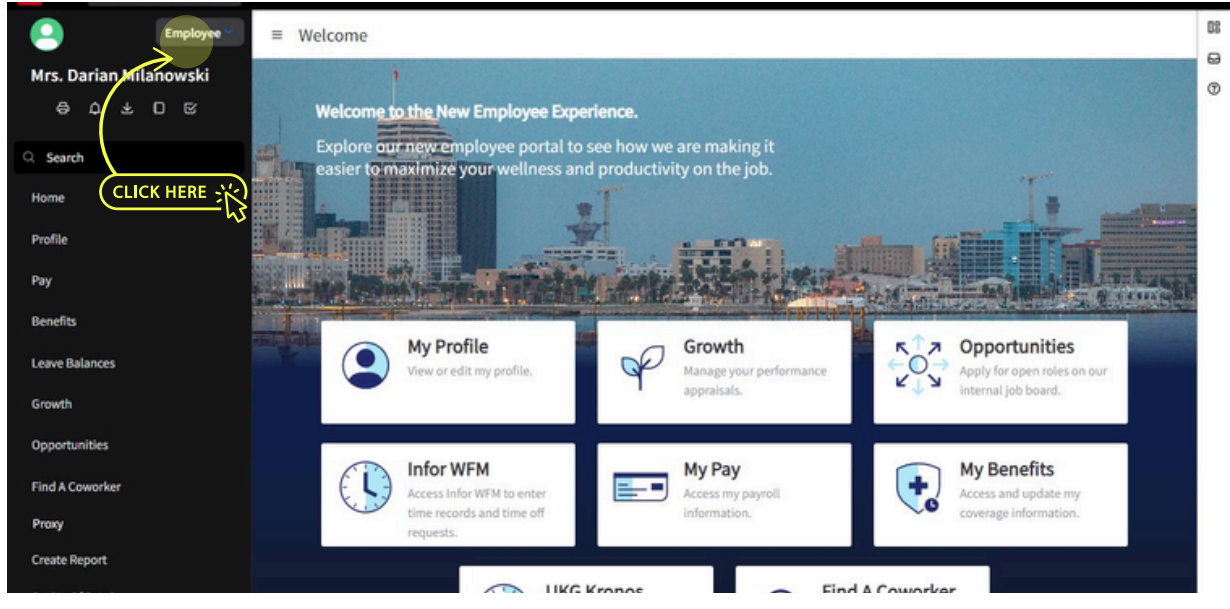

Diagram 2 : Left Hand Bar Dropdown

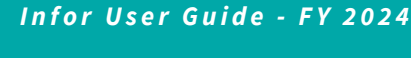

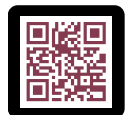

SCAN CODE TO GO TO LEARNINGCC.ORG/PERFORM

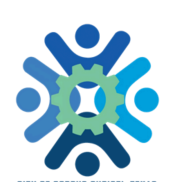

## ON YOUR DROPDOWN MENU, CLICK ON "MANAGER"

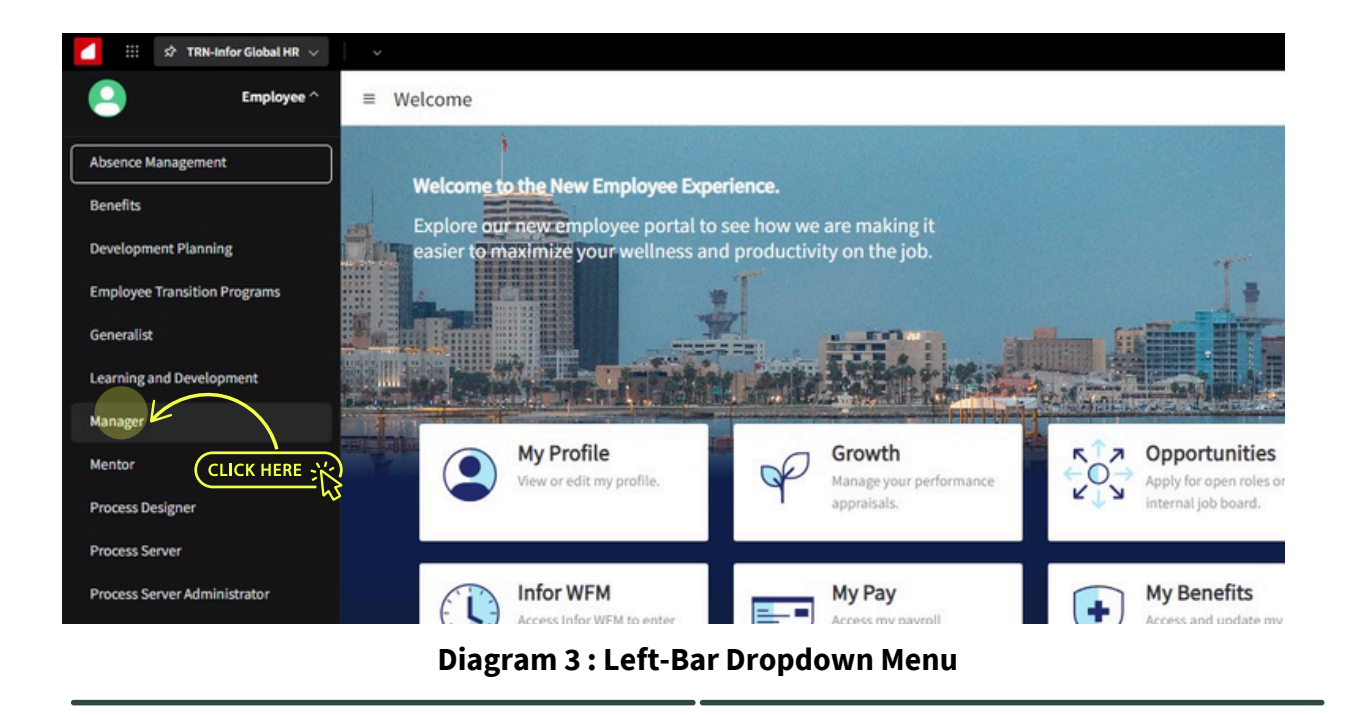

### **CLICK ON "NOTIFICATIONS"**

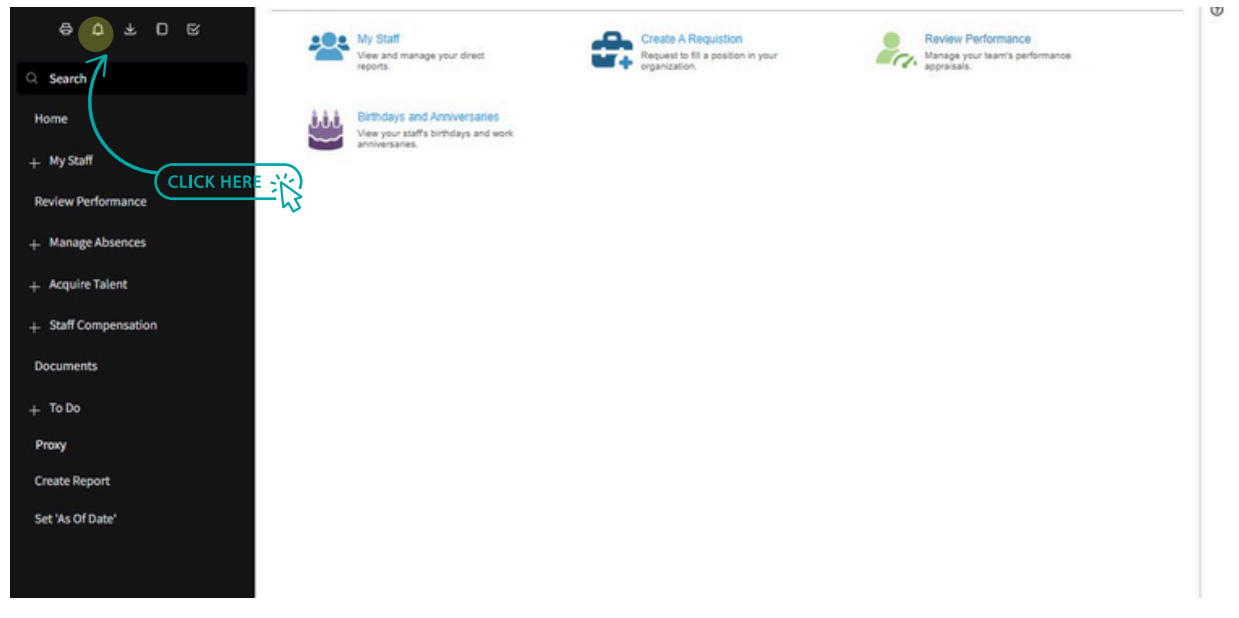

Diagram 4 : Manager Space

## IF APPROVED, YOU MAY CLICK APPROVE. IF NOT, PLEASE REJECT.

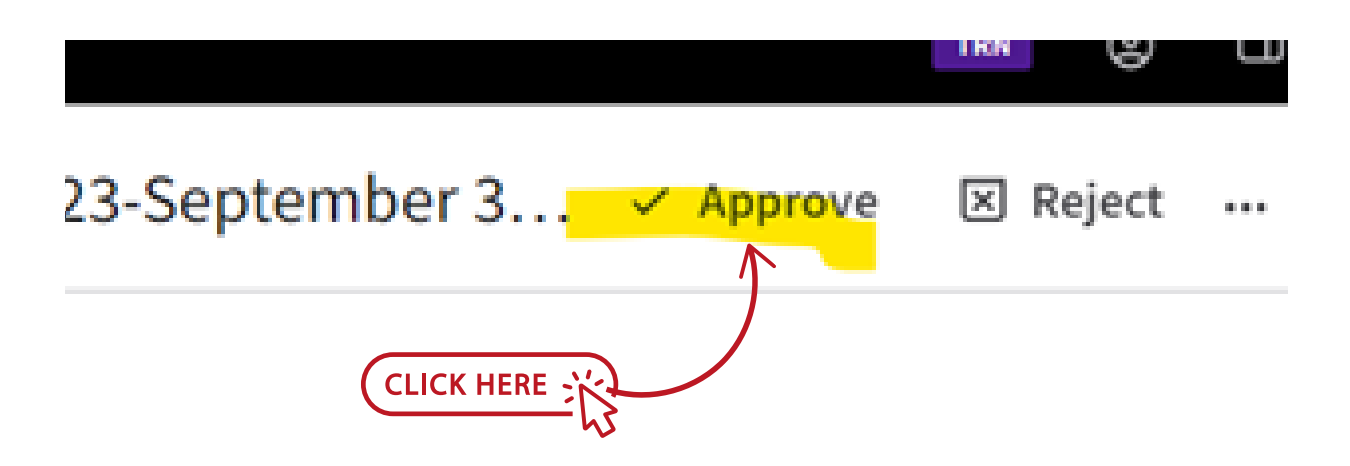

Diagram 7 : Upline Approval Screen Part 2

## THE APPRAISAL WILL GO BACK TO THE MANAGER FOR CORRECTION IF REJECTED.

## IF APPROVED, IT WILL GO BACK TO THE MANAGER SO THEY CAN HAVE THE EMPLOYEE ACKNOWLEDGE.

P

## AFTER MEETING WITH EMPLOYEE, MANAGER WILL SUBMIT APPRAISAL TO EMPLOYEE FOR SIGNATURE

| tributi | on                    |                   |                |                        |
|---------|-----------------------|-------------------|----------------|------------------------|
| pdate R | Meeting Date<br>efine | <b>@</b> Submit 1 | To Employee    | Densolidated Appraisal |
| Step    | Manager               | Appraisal         | Estimated % Co | mplete                 |
|         | Lane, Ted             | Lane, Ted         |                | 100 %                  |

Diagram 1: Submit to Employee

### AFTER EMPLOYEE SUBMITS THEIR COMMENTS AND ACKNOWLEDGEMENT: THE MANAGER WILL RECEIVE THE EMPLOYEE'S ACKNOWLEDGEMENT AND COMMENTS IN THEIR INBOX FOR A FINAL ACKNOWLEDGEMENT AND COMMENTS.

## **APPENDIX 1**

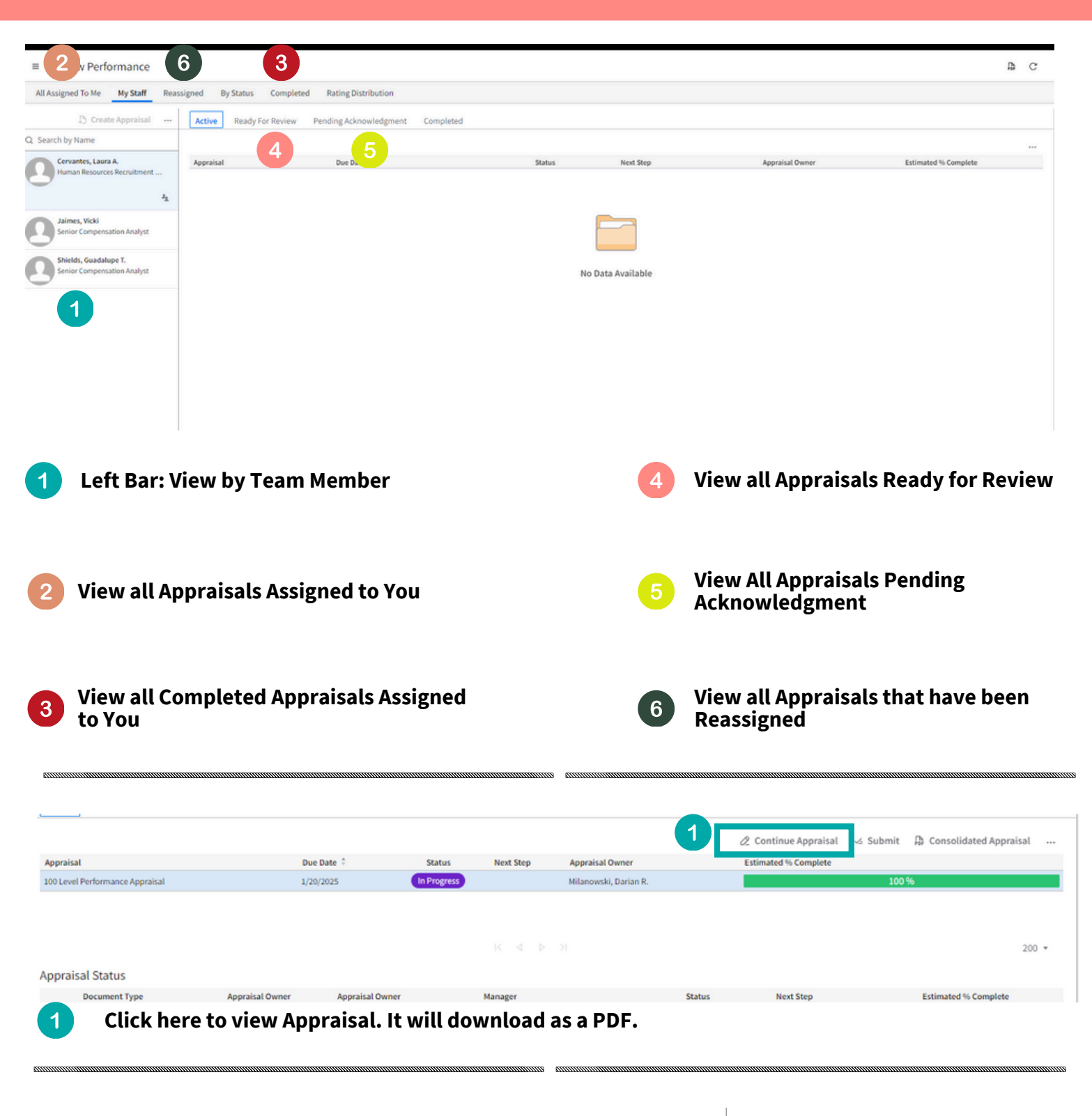

| Overall Calculated Scores |       |        |  |  |  |
|---------------------------|-------|--------|--|--|--|
| Section                   | Score | Weight |  |  |  |
| Part 1: Core Competencies | 2.44  | 100.00 |  |  |  |

At the bottom of the last page, you will see an Overall Score.

It will display the score per section. The raw score and then the rounded score with the final rating.

Overall Score: 2.44 Overall Rating: 2 - Needs Improvement